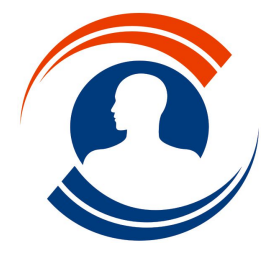

Tél.: 01.55.43.00.43 Fax: 01.45.87.38.63 http://www.medialogis.com E-Mail: medialogis@medialogis.com

# Messagerie ApiCrypt V2

La nouvelle fonctionnalité d'envoi et réception des emails au format ApiCrypt V2 permet d'envoyer et recevoir ces emails cryptés directement à partir de Médialogis SQL, sans devoir utiliser ApiMail. Ces emails peuvent s'accompagner de pièces jointes issues ou non d'un dossier patient. Les pièces jointes reçues peuvent être importées sans devoir identifier le patient si ses coordonnées figurent dans la partie structurée HPrim de l'email.

APICRYPT V2 propose une interopérabilité entre le système ApiCrypt V2 et l'Espace de confiance MSSanté. Concrètement, cela signifie que des utilisateurs disposant d'une adresse ApiCrypt V2 peuvent correspondre avec des utilisateurs disposant d'une solution intégrée à l'Espace de confiance MSSanté, aussi bien en réception qu'en envoi.

### Paramétrage

### 1. Activation de Apicrypt V2 sur votre compte Apicrypt

Apicrypt n'active pas les fonctionnalités V2 par défaut pour ses utilisateurs. Il est nécessaire d'accéder à votre espace utilisateur sur le site <u>www.apicrypt.org</u> et d'activer l'option « Utiliser APICRYPT V2 » :

| A Messagerie                         | APICRYPT V 💸 Nos Solutions V 😨 Aide et Assistance 🔹 Abonnemer                                                                                                    | nt 🖪 Annuaire 🔄 Société 🧹 🖾 Actualités 🗸 🕿 Contact 🔹 Mon com                      |
|--------------------------------------|----------------------------------------------------------------------------------------------------|-----------------------------------------------------------------------------------|
| Général                              |                                                                                                    |                                                                                   |
| Mes informations                     | Option APICRYPT V2                                                                                                    |                                                                                   |
| Modifier mes<br>formations           |                                                                                                    |                                                                                   |
| Changer mon mot de<br>asse personnel | Activer APICRYPT v2                                                                                                    |                                                                                   |
| i Préferences de<br>ception de mails | Utiliser APICRYPT v2                                                                                                    |                                                                                   |
| Administratif                        | Pour utiliser APICRYPT V2, il est impératif d'installer la nou                                                                                                    | velle version d'APImail, disponible ici.                                          |
| Suivi de commande                    | Si vous utilisez un logiciel médical qui intègre APICRYPT<br>nécessaires au fonctionnement d'APICRYPT V2 dans votre log                                                                                                    | /2, cette installation indispensable d'APImail fournira les composants<br>niciel. |
| Contrat d'abonnement                 | /                                                                                                    |                                                                                   |
| Conditions<br>utilisation            | Les utilisateurs proxy ne peuvent pas bénéficier de la solution de la solution de la soluti | ution APICRYPT V2 pour le moment.                                                 |
| Conventions de<br>euve               |                                                                                                    |                                                                                   |
| Mes documents                        | Options APICRYPT v2                                                                                                    | Options Interopérabilité MSSanté                                                  |
| Comptabilité                         |                                                                                                    |                                                                                   |
| Facturation                          | Compatibilité APICRYPT (version 1)                                                                                                    | Vous devez activer APICRYPT V2 pour pouvoir activer                               |
| Mes relevés<br>identité bancaire     | Recevoir une copie de mes messages reçus en APICRYPT v2<br>dans ma boite aux lettres APICRYPT (version 1)                                                                                                    | l'interopérabilité avec l'espace de confiance MSSanté                             |
| Technique                            |                                                                                                    | Activer l'interopérabilité avec l'espace de                                       |
| 2                                    |                                                                                                    | Cominance MSSante.                                                                |
| Code d'installation<br>es clefs V2   | -                                                                                                    | Options avancées MSSanté                                                          |
| Certificat de<br>gnature             |                                                                                                    | Ovus devez activer l'interopérabilité avec l'espace de                            |
| Traçabilité des<br>changes           |                                                                                                    | confiance MSSanté pour pouvoir modifier les options<br>avancées.                  |
| Correspondants<br>oqués              |                                                                                                    | Masquer mon adresse d'intéropérabilité dans l'annuaire MSSanté                    |
| Déconnexion                          |                                                                                                    | 0                                                                                 |
|                                      |                                                                                                    | Publier mon numéro de téléphone dans l'annuaire MSSanté 3                         |
|                                      |                                                                                                    | Accepter de la dématérialisation (ou "Zéro papier")                               |

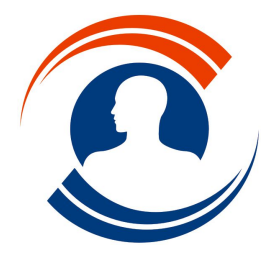

Tél.: 01.55.43.00.43

Fax : 01.45.87.38.63 http://www.medialogis.com E-Mail : medialogis@medialogis.com

Vous pouvez également activer l'interopérabilité avec l'espace de confiance MSSanté. Vous obtiendrez alors une adresse MSSanté que vous pourrez communiquer à vos confrères n'utilisant pas ApiCrypt. Médialogis SQL fera automatiquement la relève des emails Apicrypt et de cette adresse MSSanté.

#### 2. Paramétrage des comptes utilisateurs

Seuls les utilisateurs possédant un compte Apicrypt peuvent utiliser cette nouvelle fonctionnalité. Si c'est votre cas, le compte est normalement déjà paramétré. Cependant, l'utilisation d'Apicrypt V2 nécessite des paramètres supplémentaires.

Pour accéder au paramétrage du compte, sélectionner l'option « Liste des médecins, utilisateurs… » du menu « Configuration », sélectionner l'utilisateur à paramétrer puis cliquer sur « Modifier » et ouvrir l'onglet « Messagerie ». Vous devriez obtenir une fenêtre ressemblant à ceci :

| Information gén | érale Comptabilité Courriers externalisés Messagerie                                       | Envoi des SMS     |
|-----------------|--------------------------------------------------------------------------------------------|-------------------|
| Messagerie sta  | ndard :                                                                                    |                   |
| · Adresse email | :                                                                                          |                   |
| - Serveur POP3  |                                                                                            |                   |
| - Serveur SMTF  |                                                                                            |                   |
|                 | identification SMTP requise                                                                |                   |
| - Login :       |                                                                                            |                   |
| · Mot de passe  |                                                                                            |                   |
| Ports locaux à  | utiliser :                                                                                 |                   |
| - POP3          | - SMTP : 25 25 = port par défaut 🔽 sécu                                                    | risation SSL/TL   |
| Identifiant :   | Saisir votre identifiant correspondant à votre clé de cryptage (géné<br>forme "prenom.nom" | éralement sous la |
| - Mot de passe  | *******                                                                                    |                   |
| Utiliser le S   | MTP d'ApiCrypt pour envoyer les mails ApiCryptés V1                                        |                   |
| ☐ Utiliser A    | piCsypt V2                                                                                 |                   |
|                 |                                                                                            |                   |

Dans la partie ApiCrypt, adresse, identifiant et mot de passe doivent normalement déjà être renseignés. Les compléter si ce n'est pas le cas et effectuer le paramétrage suivant :

1. cocher la case « Utiliser ApiCrypt V2 », ce qui va faire apparaître les options spécifiques à cette version :

| V Utiliser ApiCrypt V2                           |                      |
|--------------------------------------------------|----------------------|
| repertoire des cles Apicippt V2 :                |                      |
|                                                  |                      |
| Effacer les mails sur le serveur après réception | 1                    |
| Effacer les mails chez Apicrypt après suppress   | ion dans Pneumologis |
| Conserver les mails sur le serveur pendant       | jours                |
| alever automatiquement la courrier toutes les    | minutes              |

- utiliser le bouton « ) pour sélectionner les clés Apicrypt V2 correspondant à l'utilisateur. La fenêtre de recherche s'ouvre normalement directement dans le bon répertoire si l'installation des clés Apicrypt a été faite par défaut, généralement dans le répertoire [Mes documents]\APICRYPT2\Clefs2\. Ce chemin s'affichera en tant que [%PERSONAL%\APICRYPT2\Clefs2\] dans la case « Répertoire des clés Apicrypt V2 » ;
- 3. utiliser les autres cases pour paramétrer le module selon vos souhaits. Les options sont activées/désactivées selon celles que vous choisissez. Nous vous conseillons de ne pas effectuer fréquemment la relève automatique des courriers. En effet, cette fonctionnalité consommant beaucoup de ressources, vous serez pénalisé dans l'utilisation courante du logiciel. Nous vous conseillons d'indiquer un intervalle de 60, voire 120 minutes, si vous souhaitez effectuer cette relève de façon automatique. Dans le cas contraire, laissez la case vide ou saisissez 0.

Nous vous conseillons également de cocher la case « Effacer les mails sur le serveur après réception » afin de respecter les préconisations formulées par la société Apicrypt ;

4. valider la fenêtre et redémarrer le programme pour prendre en compte les modifications.

En dehors du répertoire des clés Apicrypt V2 qui doit être paramétré sur chaque poste (voire sur chaque session Windows si le poste est utilisé par plusieurs personnes), le paramétrage effectué est valable pour l'ensemble des postes du cabinet.

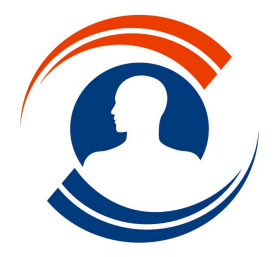

Tél. : 01.55.43.00.43 Fax : 01.45.87.38.63

http://www.medialogis.com E-Mail : medialogis@medialogis.com

#### 3. Paramétrage des adresses emails des correspondants

Si, par défaut, l'envoi d'un email crypté se fait sur l'adresse ApiCrypt du destinataire, le nouveau module de messagerie ajoute la possibilité d'envoyer des emails vers des adresses MSSanté dès lors que l'adresse ApiCrypt n'est pas renseignée. Il permet également d'ajouter des destinataires en copie, ce que ne faisait pas l'ancien module.

Le paramétrage des médecins correspondants propose donc un nouveau champ MSSanté pour renseigner cette adresse :

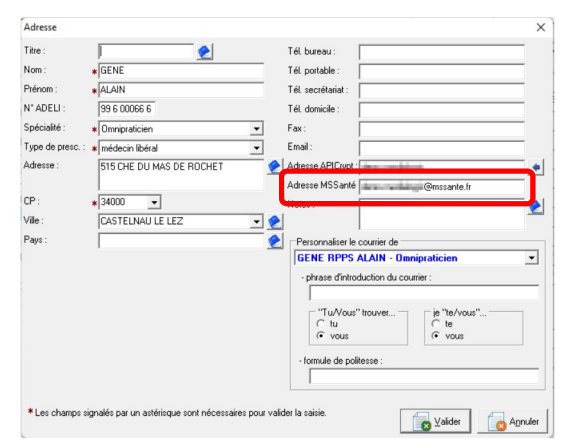

Lors de l'envoi d'un email à un correspondant ne possédant ni adresse ApiCrypt, ni adresse MSSanté, le programme demandera la saisie de l'adresse ApiCrypt puis, si celle-ci n'est pas renseignée, la saisie de l'adresse MSSanté. L'adresse renseignée sera automatiquement enregistrée pour le correspondant.

### Le bouton de la messagerie

Médialogis SQL propose un nouveau bouton, situé à côté de celui de la messagerie interne :

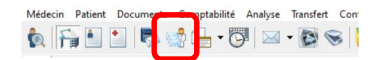

Ce bouton :

- affiche le module des emails quand on clique dessus ;
- alterne entre « ன » et « m » quand de nouveaux emails sont reçus (à condition que la relève automatique des emails ait été activée). Le libellé affiché quand on place la souris au-dessus du bouton indique le nombre de mails reçus depuis le dernier affichage du module des emails. Un son de notification est émis lors de la réception de nouveaux emails ;
- s'affiche comme « 🔛 » quand le programme effectue la relève automatique des emails.

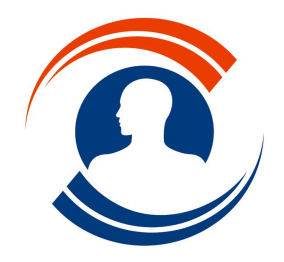

Tél. : 01.55.43.00.43 Fax : 01.45.87.38.63

http://www.medialogis.com E-Mail : medialogis@medialogis.com

### Le module des emails

Affiché en cliquant sur le bouton « ன » ou par le biais de l'option « Messagerie ApiCrypt V2 » du menu « Médecin », le module se présente de la façon suivante :

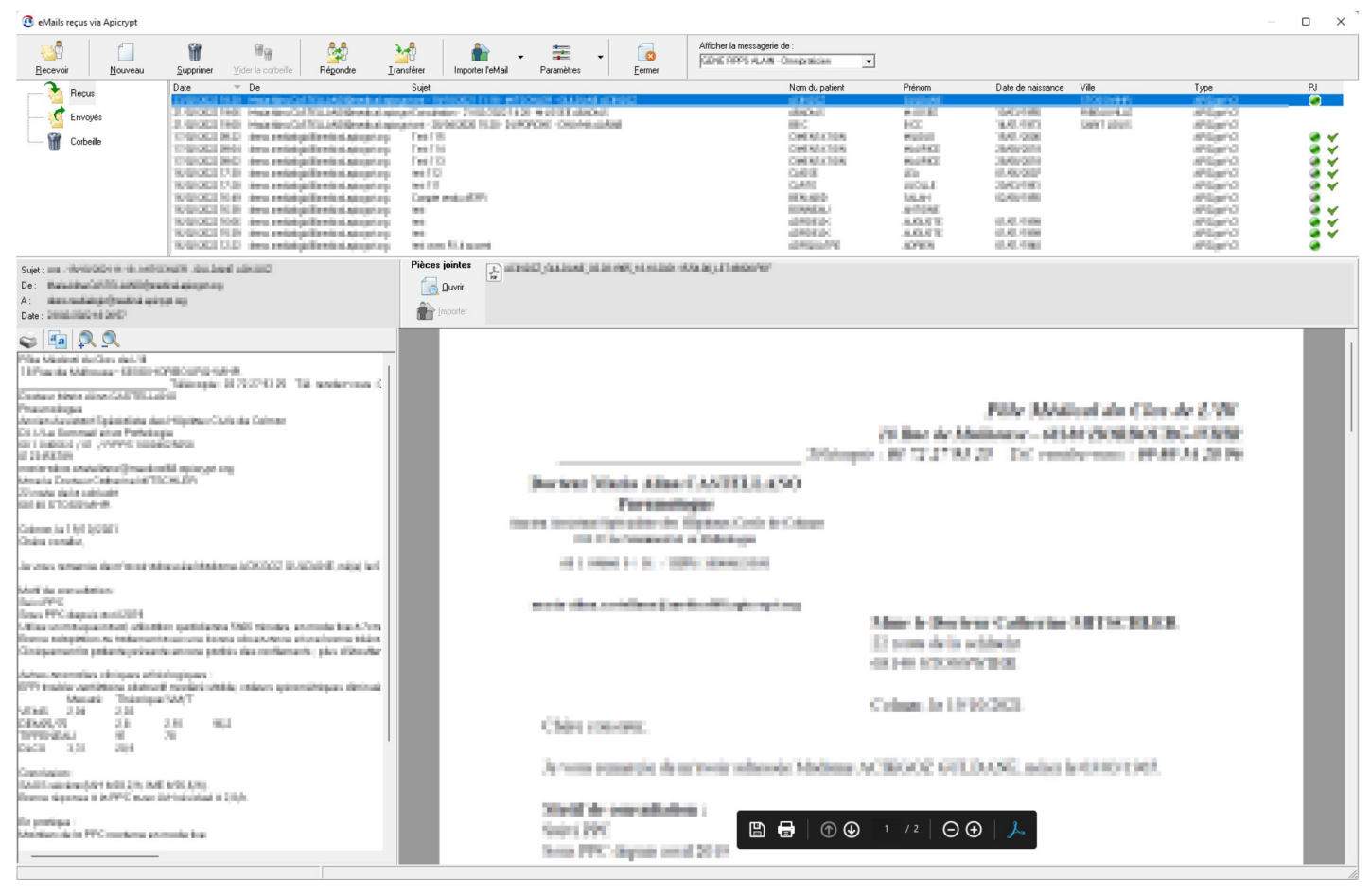

Petites précisions concernant cette fenêtre :

0

- les nouveaux emails apparaissent en bleu et en gras dans la liste du haut. Une fois sélectionné, un email passe automatiquement en noir non gras après quelques secondes;
- la colonne « PJ » contient les symboles :
  - « 
     » si l'email contient au moins une pièce jointe et qu'aucune n'a été importée ;
  - « » si l'email contient plusieurs pièces jointes et qu'elles n'ont pas toutes été importées ;
    - « 🔍 » si l'email contient au moins une pièce jointe et qu'elles ont toutes été importées ;
- La dernière colonne contient le symbole « V » si le mail a été entièrement importé, corps du message et pièces jointes comprises ;
- à l'ouverture d'un email, la première pièce jointe est automatiquement prévisualisée dans la partie inférieure droite de la fenêtre dès lors que son format est géré par le logiciel. Les formats reconnus sont Acrobat Reader PDF, image (PNG, JPG, JPEG, BMP, ICO, EMF et WMF) et texte (TXT, RTF...).

La zone de visualisation s'adapte au format de la pièce jointe affichée. La barre d'outils ci-dessous s'affiche automatiquement pour les images :

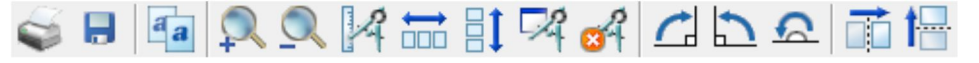

Ici, la disquette permet d'enregistrer l'image sur le disque dur, indépendamment du dossier patient.

• il est possible d'ouvrir une pièce jointe en cliquant sur le bouton « 🔽 💷 » dès lors que le format de la pièce jointe est reconnu par Windows ;

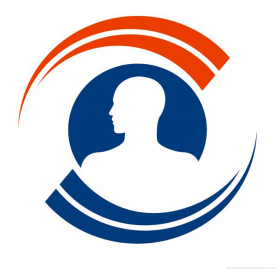

Tél.: 01.55.43.00.43

Fax : 01.45.87.38.63 http://www.medialogis.com E-Mail : medialogis@medialogis.com

- le bouton « Importe l'email », actif uniquement si l'email n'a pas été automatiquement importé lors de la réception, importe l'email et toutes ses pièces jointes. Si le dossier patient n'a pas pu être identifié par l'en-tête HPrim de l'email, vous devrez sélectionner le dossier du patient concerné. Ce bouton sera désactivé si l'importation réussit ;
- le bouton « prover » importe la pièce jointe dans le dossier patient identifié par l'en-tête HPrim de l'email. Si cette identification n'est pas présente, ou si le patient ne peut pas être retrouvé parmi les dossiers patients du cabinet, le programme affiche la fenêtre de recherche d'un dossier. L'importation est ensuite effectuée dès que le patient est identifié. Le bouton n'est pas actif si la pièce jointe a déjà été enregistrée dans le dossier patient comme l'indique l'icône de la pièce jointe qui est grisée.

Les formats des pièces jointes sont identifiés par des icônes différentes :

- indique une pièce jointe au format Word (fichier .DOC ou .DOCX) ;
- 📃 : indique une pièce jointe au format texte enrichi (fichier .RTF) ou brut (fichier .TXT) ;
- o 🛃 : indique une pièce jointe au format Adobe Acrobat Reader (fichier .PDF) ;
- 😰 : : indique une pièce jointe au format image (fichiers .JPG, .JPEG, .PNG, .BMP, .TIF) ;
- Cal: indique une pièce jointe au format inconnu non listé ci-dessus.

Une icône grisée indique que le document a déjà été importé dans le dossier patient.

La liste des emails propose le menu contextuel (cliquer sur la liste avec le bouton droit de la souris pour l'afficher) suivant :

| Marc  | uer comme non lu                                                                                   |
|-------|----------------------------------------------------------------------------------------------------|
| Répo  | ndre                                                                                               |
| Trans | férer                                                                                              |
| Ident | ifier le patient                                                                                   |
| Veuil | lez identifier le patient ou importer cet email pour pouvoir ouvrir le dossier du patient concerné |
| Impo  | orter l'eMail                                                                                      |

| Certaines | de ces options sor | nt également | accessibles | en cliquant su | r les boutons | • | situés | à droite | des | boutons | « Importer l'el | tail » | et |
|-----------|--------------------|--------------|-------------|----------------|---------------|---|--------|----------|-----|---------|-----------------|--------|----|
| -         |                    |              |             |                |               |   |        |          |     |         |                 |        |    |

### « Paramètres ».

Il est possible de trier les emails en cliquant sur le titre des colonnes de la liste. L'icône « 💌 » indique la colonne utilisée pour le tri, et l'ordre ascendant ou descendant de ce tri. Un nouveau click sur le titre de la colonne permet de changer l'ordre de tri.

Les colonnes de cette liste peuvent être déplacées, élargies ou rétrécies.

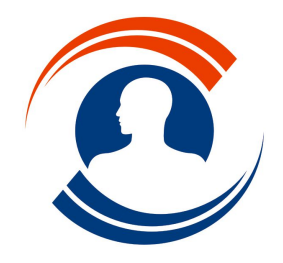

Tél. : 01.55.43.00.43 Fax : 01.45.87.38.63

http://www.medialogis.com E-Mail : medialogis@medialogis.com

# Paramétrer les importations

Le bouton « Paramètres » permet de modifier le paramétrage des importations et des données d'identification de l'utilisateur :

|               |                      | 110                                |                                                                     |  |
|---------------|----------------------|------------------------------------|---------------------------------------------------------------------|--|
| iportation    | Compte Apicrypt      | ¥2                                 |                                                                     |  |
| mporter les e | mails sous le compte | MEDIABIO Importation des mesures - | Laisser vide pour importer avec le<br>compte de messagerie en cours |  |
| Importer le   | contenu du message   | dans                               |                                                                     |  |
| C le motif    | de la consultation   | In champ de la base de données     | O un document ajouté au dossier                                     |  |
|               |                      |                                    |                                                                     |  |
|               |                      |                                    |                                                                     |  |
| Importer le   | e contenu du message | e dans le champ suivant :          |                                                                     |  |
|               | Importation MédiaBio | Document                           | •                                                                   |  |
|               | ,                    | _ ,                                | _                                                                   |  |
|               |                      |                                    |                                                                     |  |
|               |                      |                                    |                                                                     |  |
|               |                      |                                    |                                                                     |  |
|               |                      |                                    |                                                                     |  |
|               |                      |                                    |                                                                     |  |
|               |                      |                                    |                                                                     |  |
|               |                      |                                    |                                                                     |  |
|               |                      |                                    |                                                                     |  |
|               |                      |                                    |                                                                     |  |
|               |                      |                                    |                                                                     |  |
|               |                      |                                    |                                                                     |  |
|               |                      |                                    |                                                                     |  |

Nous vous conseillons de compléter cet onglet avec les mêmes valeurs que sur l'image ci-dessus. Les paramètres de cet onglet sont communs à tous les utilisateurs.

Les emails reçus seront importés conformément aux paramètres de cet onglet. Ainsi le corps du message sera importé soit dans le motif de la consultation, soit dans un champ texte généralement placé sur un écran, soit dans un document texte qui sera ajouté aux images et documents du dossier patient. Une consultation est systématiquement créée au nom de l'utilisateur sélectionné dans la liste déroulante du haut de la fenêtre, à défaut ce sera au nom de l'utilisateur en cours.

Le second onglet affiche les données Apicrypt V2 de l'utilisateur :

| Paramètres du    | i module de messagerie                                                | ×                                     |
|------------------|-----------------------------------------------------------------------|---------------------------------------|
| Importation Lo   |                                                                       |                                       |
| Afficher les pa  | amètres Apicrypt V2 de GENE RPPS ALAIN - Omnipraticien                | -                                     |
| - Adresse :      | demo.medialogis@intermedic.org                                        |                                       |
|                  | Saisir votre adresse de redirection déclarée chez ApiCrypt            |                                       |
| - Identifiant :  | demo.medialogis                                                       |                                       |
|                  | Saisir votre identifiant correspondant à votre clé de cryptage (génér | alement sous la forme ''prenom.nom'') |
| - Mot de passe : | *****                                                                 |                                       |
| Départaira das   | alés Anisunt 1/2 :                                                    |                                       |
| hepertoire des   |                                                                       |                                       |
|                  |                                                                       | -                                     |
| Gestion des e    | mails :                                                               |                                       |
| ✓ Effacer        | les mails sur le serveur après réception                              |                                       |
| Effacer          | les mails sur le serveur après suppression dans Médialogis            |                                       |
| Conserver I      | es mails sur le serveur pendant 🗾 jours                               |                                       |
| Relever au       | omatiquement le courrier toutes les 120 minutes                       |                                       |
|                  |                                                                       | Free sisters has an efficientian      |
| Iv [Importe      | automatiquement les pièces jointes dans les dossiers patients         | Enregistienes modifications           |
|                  |                                                                       |                                       |
|                  |                                                                       | Annular                               |
|                  |                                                                       |                                       |

Se reporter à la page 2 pour le détail de ces options. La liste des utilisateurs n'est accessible qu'aux secrétaires. La modification des paramètres est prise en compte dès fermetures de la fenêtre et ne nécessite pas le redémarrage de Médialogis SQL.

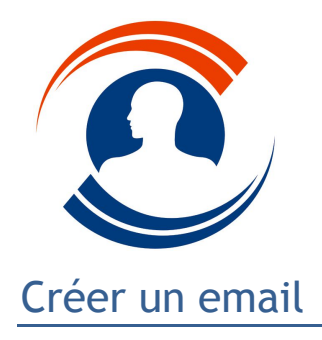

Tél.: 01.55.43.00.43 Fax: 01.45.87.38.63

http://www.medialogis.com E-Mail : medialogis@medialogis.com

Cliquer sur le bouton « Nouveau » pour afficher la fenêtre de création d'un email :

|                |                |                | Identification du patient  |                 |               |
|----------------|----------------|----------------|----------------------------|-----------------|---------------|
| <u>A</u> :     |                | •              | Patient en cours           | 💫 Autre patient | aucun patient |
| Co :           |                |                | Nom: BB A                  |                 | -             |
|                |                |                | Prénom : B-AA              | 01/00/1070      |               |
| -ci :          |                | - 11           | Numéro de sécurité sociale | :               |               |
| Ibjet          |                |                |                            |                 |               |
|                |                |                |                            |                 |               |
| liàces inintes |                |                |                            |                 |               |
| Lettre         | Image/Document | Document       |                            |                 |               |
|                |                |                | m Tubbung                  |                 |               |
|                |                |                |                            |                 |               |
|                |                |                |                            |                 |               |
|                |                |                |                            |                 |               |
|                |                |                |                            |                 |               |
|                |                |                |                            |                 |               |
|                |                |                |                            |                 |               |
| + I- % 📲 🖪     |                | nvoyer l'email |                            |                 |               |
|                |                |                |                            |                 |               |
|                |                |                |                            |                 |               |
|                |                |                |                            |                 |               |
|                |                |                |                            |                 |               |
|                |                |                |                            |                 |               |
|                |                |                |                            |                 |               |
|                |                |                |                            |                 |               |
|                |                |                |                            |                 |               |
|                |                |                |                            |                 |               |
|                |                |                |                            |                 |               |
|                |                |                |                            |                 |               |
|                |                |                |                            |                 |               |
|                |                |                |                            |                 |               |
|                |                |                |                            |                 |               |

Les listes déroulantes de la zone « Identification des destinataires » proposent les médecins traitant du patient sélectionné dans la zone « Identification du patient ». Ces listes sont actualisées lors du changement de patient effectuée en cliquant sur le bouton « 🕵 Autre patient... ». Le patient par défaut est le dossier en cours sur Médialogis SQL. Il est possible de ne pas lier l'email à un dossier

patient en cliquant sur le bouton « 🔽 Aucun patient ». Le patient sélectionné ici sera automatiquement ajouté à l'en-tête HPrim de l'email pour permettre une importation automatique par les destinataires.

Si le correspondant souhaité ne figure pas dans la liste déroulante, cliquer sur le bouton figurant devant la liste pour afficher la fenêtre de sélection d'un correspondant. Celui-ci sera ajouté aux médecins correspondants du patient une fois l'email envoyé avec succès.

Le bouton « A... » permet de sélectionner le destinataire principal. Le bouton « Cc... » permet de sélectionner le destinataire en copie et le bouton « Cci... » le destinataire en copie cachée.

La rubrique « Pièces jointes » permet d'ajouter des courriers ou des images et documents issus du dossier patient sélectionné, ainsi que n'importe quel fichier accessible à partir du poste à l'aide du bouton « 💼 🔤 🔤 🖉 🖉 🖉 👘 🖉 🖉 🖉 🖉 🖉 automatiquement ajoutés au dossier patient après envoi avec succès de l'email.

La partie basse de la fenêtre permet la saisie du corps du message lui-même. La mise en forme des caractères n'est pas possible pour garantir la compatibilité avec ApiCrypt. Comme pour l'objet du message, vous pouvez utiliser le bouton « 🔯 » pour afficher le glossaire.

Cliquer sur le bouton « 🔚 » pour annuler l'email.

Cliquer sur le bouton « 🔀 Envoyer l'email » pour envoyer l'email.

# Répondre à/Transférer un email

La réponse à un email reprend automatiquement l'identification de l'expéditeur et du patient. Il est ensuite possible d'accéder aux courriers, images et documents du dossier patient concerné ou tout autre fichier accessible pour les joindre à l'envoi.

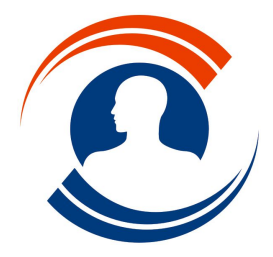

Tél.: 01.55.43.00.43

Fax : 01.45.87.38.63 http://www.medialogis.com E-Mail : medialogis@medialogis.com

Le transfert d'un email reprend tout le message sélectionné, y compris les pièces jointes, en dehors de l'expéditeur. Il est possible de supprimer ces pièces jointes aussi bien que d'en ajouter, là aussi à partir des courriers, images et documents du dossier patient concerné ou tout autre fichier accessible.

## Envoyer un courrier par email

L'envoi des courriers par email est toujours disponible à partir des courriers du dossier patient :

| C Lettres  | patient                                      |                                                                                                    |                                                                                                    | ×                                     |   |
|------------|----------------------------------------------|----------------------------------------------------------------------------------------------------|----------------------------------------------------------------------------------------------------|---------------------------------------|---|
| Date de co | nsultation : Toute:                          | • •                                                                                                    |                                                                                                    |                                       |   |
| Rubrique   | Date<br>27/01/2022 11:58<br>08/03/2018 12:35 | Liste des documents<br>Compte rendu gaz du sang et EFR - 02/03/2022 15:40 - DUPONT<br>Appareil oxygène - 03/10/2019 15:45 | Lettr<br>Construction<br>Lettr<br>Construction<br>Lettr<br>Construction<br>Lettr<br>Construction<br>Lettr<br>Construction<br>Lettr<br>Construction<br>Supprise<br>Supprise | e e e e e e e e e e e e e e e e e e e | × |
| Tous A     | compléter (A Voir                            | (Autres /                                                                                                    |                                                                                                    | - <u> </u>                            |   |
| Bubi       | iques                                        |                                                                                                    | E                                                                                                    | e 🚥                                   |   |

Cependant, il est désormais possible de joindre autant de courriers et documents que l'on souhaite, aussi bien pour un envoi vers le patient que le médecin traitant, avec ou sans Apicrypt V2.

Les courriers sont automatiquement convertis au format PDF. Pour les envois au format Apicrypt, le courrier principal sélectionné au moment du click sur le bouton d'envoi par email sera utilisé pour le corps du message et sera également ajouté en pièce jointe au format PDF. Les autres documents sont envoyés sans modification.

Enfin, il est désormais possible d'indiquer un destinataire en copie et en copie cachée pour les envois cryptés.